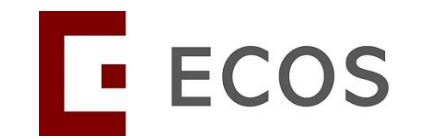

# Navigating Ethics & Compliance Online System (ECOS) User Guide

# SDB Module For Custodians and Database Team Members

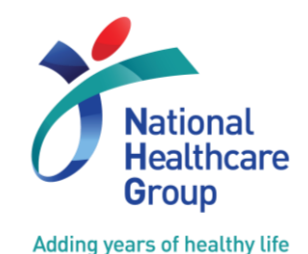

[ECOS User Guide – SDB Module For Custodian and Database Team Member Ver 1, 20-Sep-2024]

© National Healthcare Group Pte Ltd

### Introduction – Standing Database (SDB) Module

 The SDB Module in ECOS allows the review and processing of Standing Database applications for NHG and NUHS.

#### In ECOS, researchers:

- May apply to set up SDB, including multi-site SDB & cross-cluster SDB (between NHG and NUHS only)
- Can respond to queries from reviewers & endorsers via ECOS
- Will need to report any SDB non-compliance via ECOS
- Can apply for renewal of SDB on ECOS

### **Table of Contents**

#### A. Overview

- 1. Roles and Functions
- 2. SDB Approval Process

#### **B.** Navigating The Module

- 1. Submitting a new SDB application
- 2. Withdrawing an SDB Application
- 3. Features of the SDB Application Form
- 4. Responding to Queries
- 5. Submitting other forms

### **A1. Roles and Functions**

| Custodian                     | <ul> <li>Principal Investigator (PI) equivalent.</li> <li>Individual who has the primary responsibility for the Database establishment, conduct and maintenance, cooperative agreement, training and in compliance with the relevant laws and regulations of the institution and the state.</li> </ul>          |
|-------------------------------|----------------------------------------------------------------------------------------------------|
| Site Custodian                | <ul> <li>Site Principal Investigator (PI) equivalent.</li> <li>Individual who is responsibility for the site Database<br/>establishment, conduct and maintenance, cooperative agreement,<br/>training and in compliance with the relevant laws and regulations<br/>of the institution and the state.</li> </ul> |
| Database Team<br>Member (DTM) | <ul> <li>Study Team Member equivalent.</li> <li>Individual who is assigned by the Custodian to assist him/her in the preparation of the Standing Databases application submission and establishment.</li> </ul>                                                                                                 |

# **A2. SDB Approval Process**

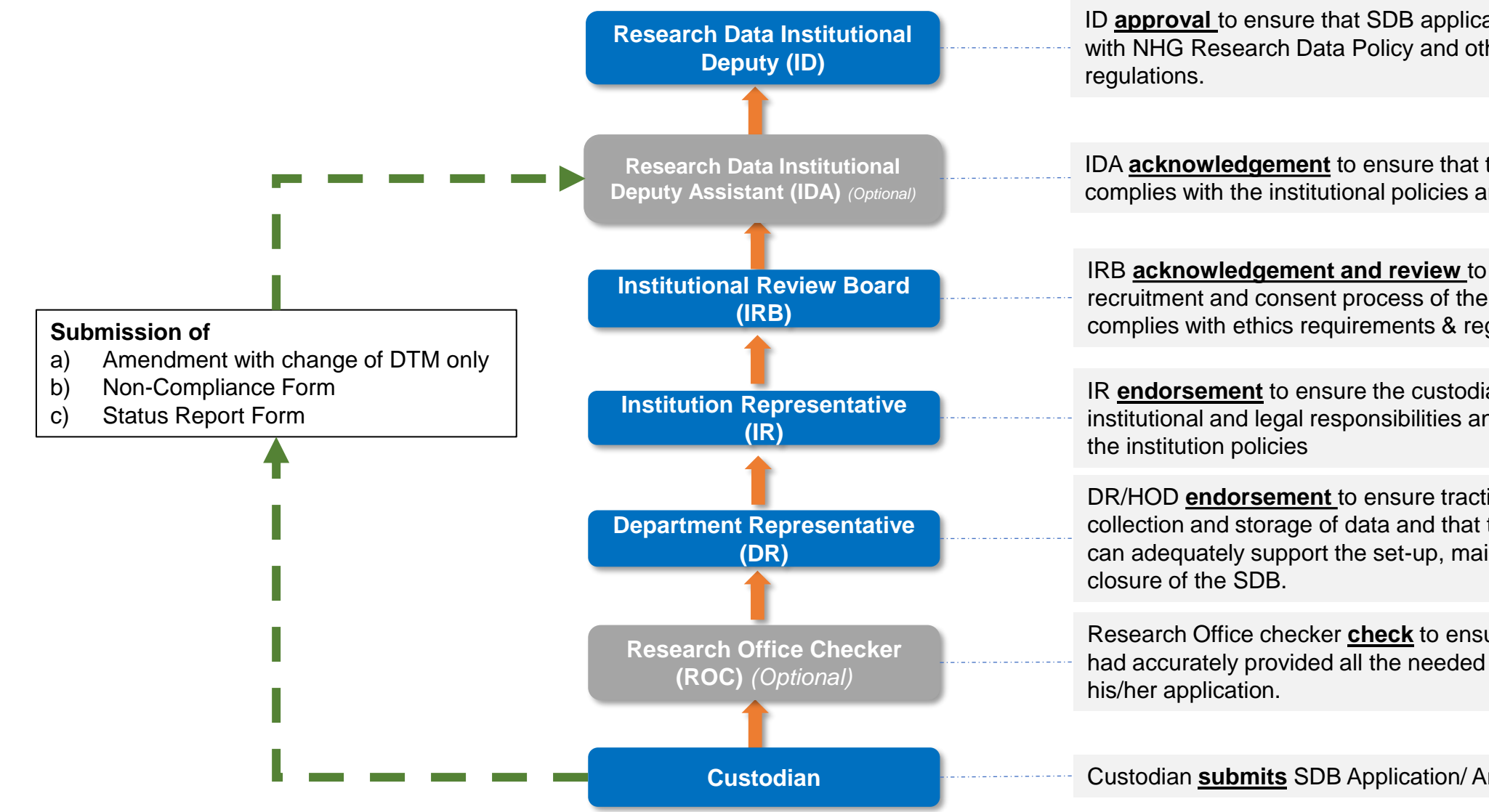

ID **approval** to ensure that SDB application complies with NHG Research Data Policy and other necessary

IDA acknowledgement to ensure that the application complies with the institutional policies and regulation.

IRB acknowledgement and review to ensure that the recruitment and consent process of the participants complies with ethics requirements & regulations.

IR endorsement to ensure the custodian knows the institutional and legal responsibilities and is compliant to

DR/HOD endorsement to ensure traction over the collection and storage of data and that the department can adequately support the set-up, maintenance and

Research Office checker check to ensure the custodian had accurately provided all the needed information for

Custodian submits SDB Application/ Amendment Form.

# **B.** Navigating ECOS – Where to find the SDB-Related Tasks?

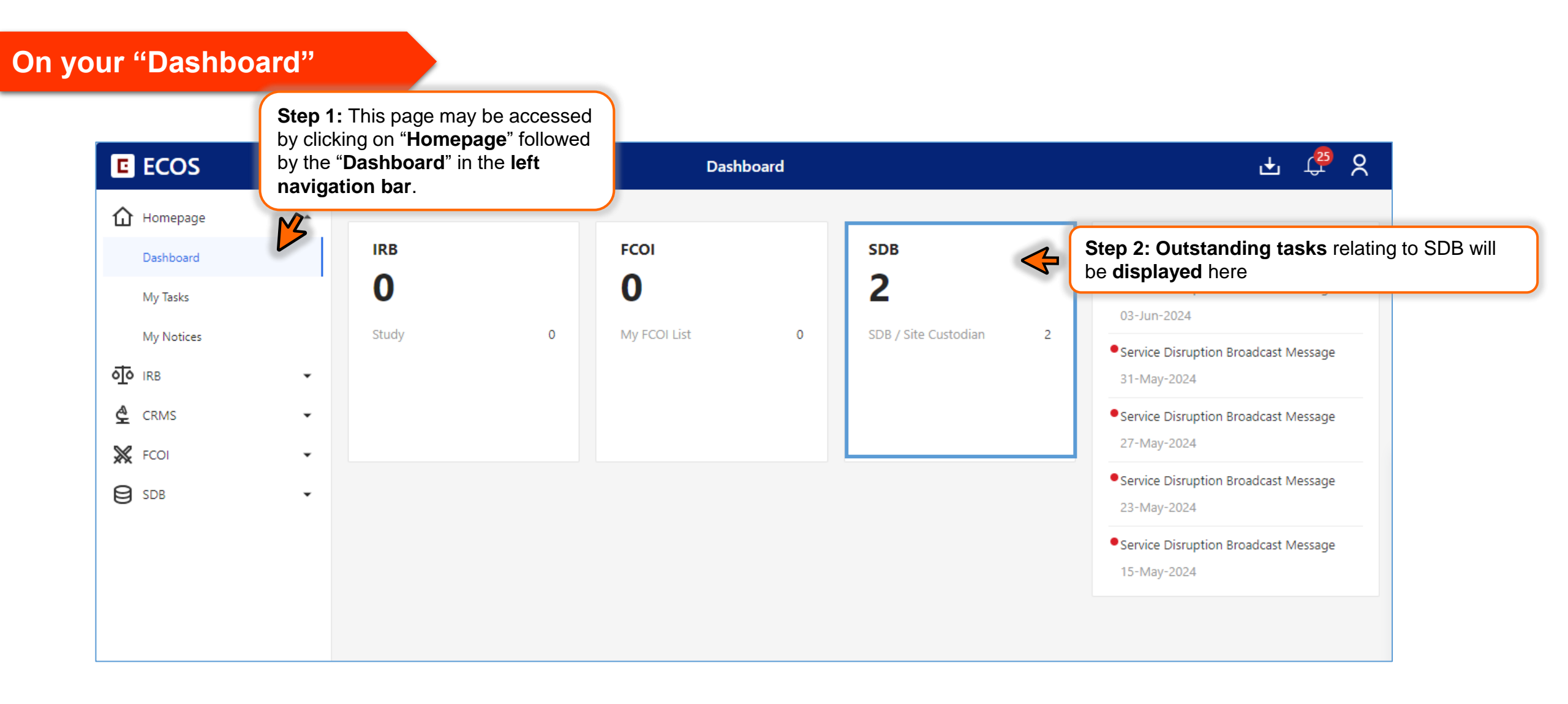

### **B. Navigating ECOS – Where to find the SDB-Related Tasks?**

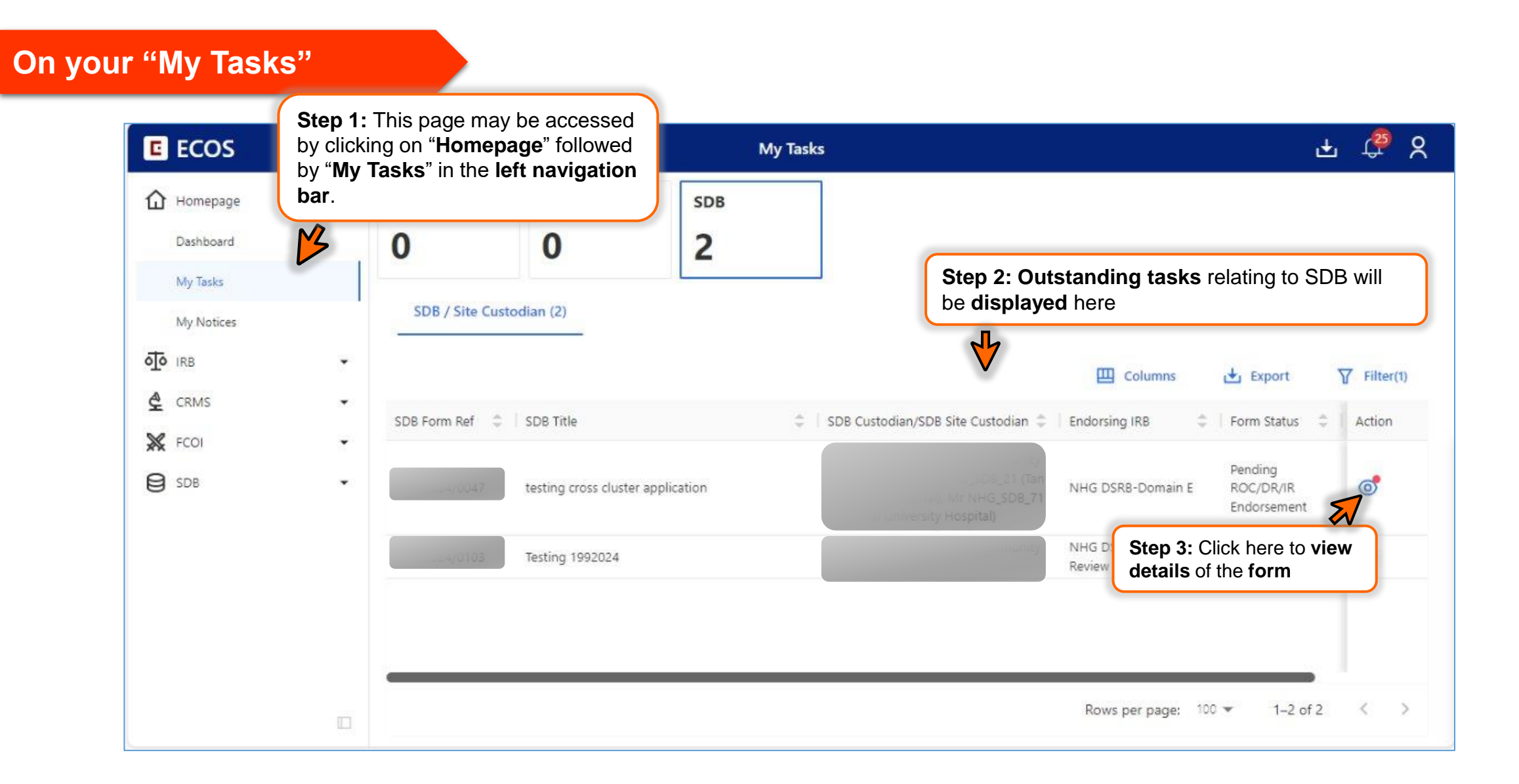

# **B.** Navigating ECOS – Where to find your list of submitted SDBs?

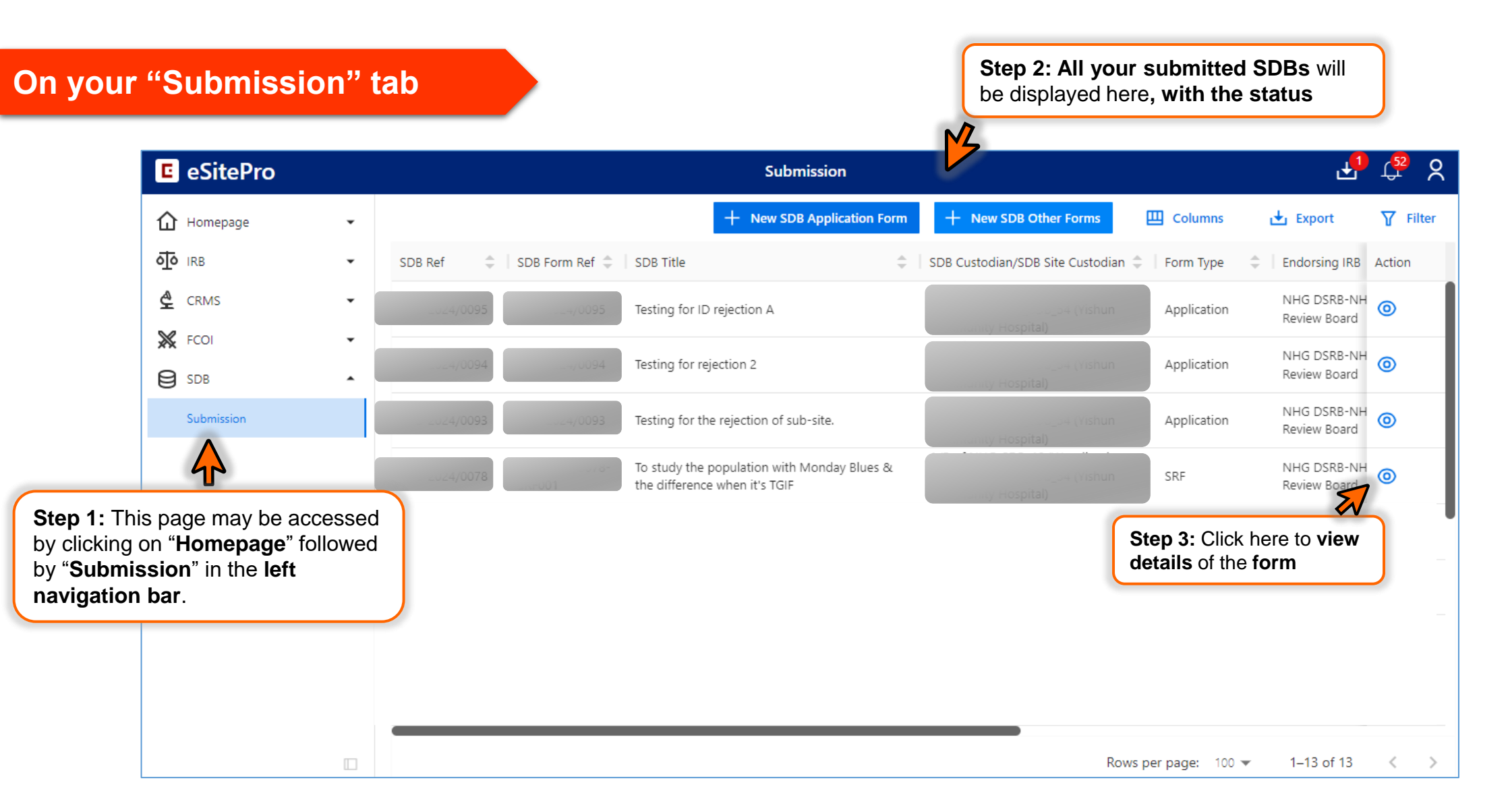

# **B1. Submitting a New SDB Application (1/9)**

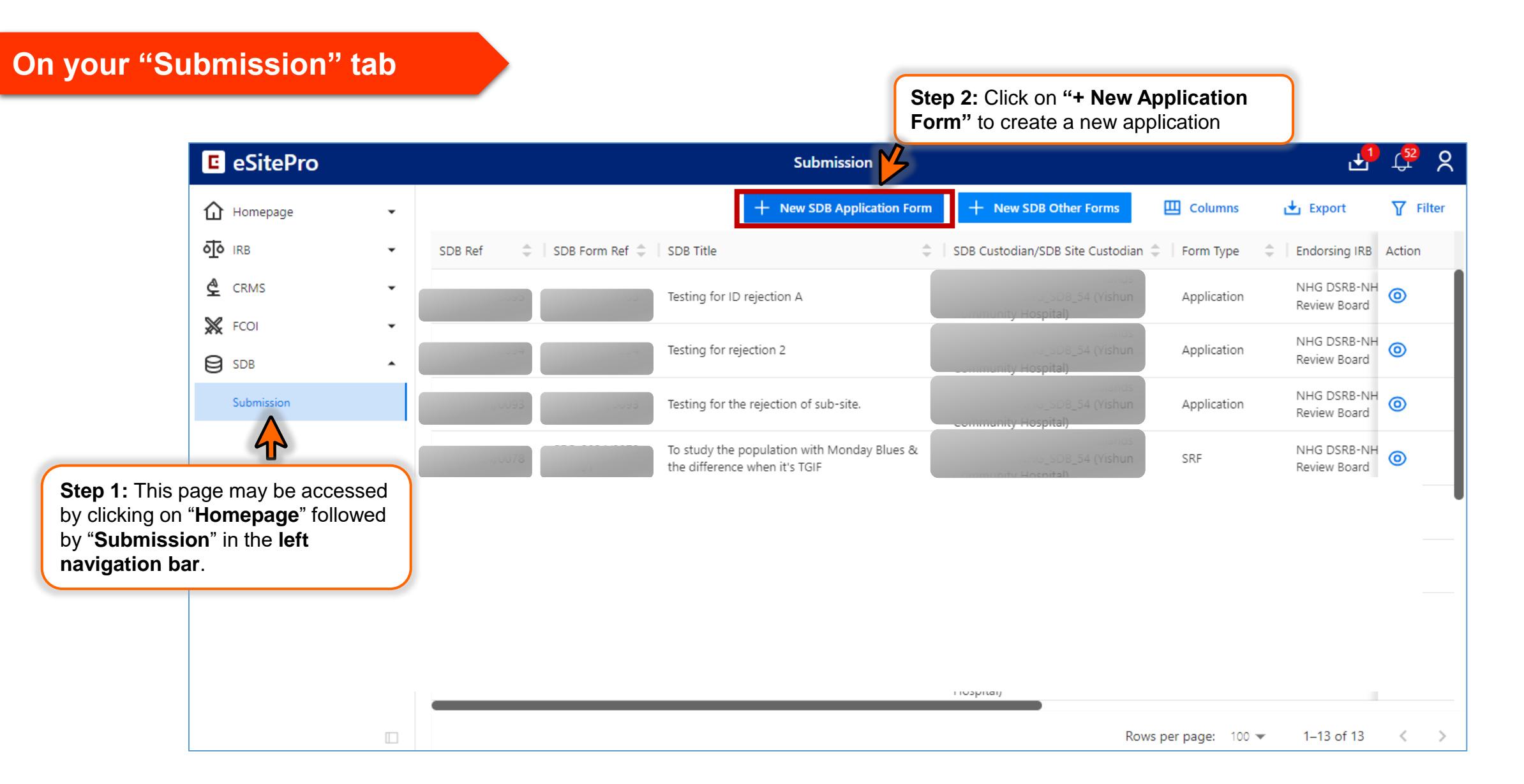

### **B1. Submitting a New SDB Application (2/9)**

| C eSitePro       |   |               | Submission                                                                                                    |                                   |               | <mark>ل</mark> ع            | ф <sup>29</sup> с |
|------------------|---|---------------|----------------------------------------------------------------------------------------------------|-----------------------------------|---------------|-----------------------------|-------------------|
| Homepage         | • |               | + New SDB Application Form + New SDB Other Form                                                                                                    | ns 🛄                              | Columns       | 🛃 Export                    | <b>☆</b> Filter   |
| о <u>т</u> о IRB | * | SDB Ref 🌲     | IMPORTANT NOTE! X                                                                                                    | dian 🌲 🛛                          | Form Type 🌐 🌲 | Endorsing IRB               | Action            |
| CRMS             | • | SDB-2024/0095 | 1. Please save before navigating to the next section or when exiting the form.                                                                                                    |                                   | After clickin | g " <b>+ New A</b>          | Application       |
| FCOI             | × | SDB-2024/0094 | <ol> <li>Please ensure you are listed as a database team member in Question 2 of this form to<br/>have access to this Standing Database / Tissue Bank (for NUHS).</li> </ol>                                                                                                | un a                              | appear.       |                             |                   |
| Submission       |   | SDB-2024/0093 | <ol> <li>Please do not paste tabular data (tables) or images in the textbox. If required, please<br/>submit them as attachments in the relevant sections.</li> </ol>                                                                                                    | ids<br>un F                       | Read and c    | lick "Close"                |                   |
|                  |   | SDB-2024/0078 | <ol> <li>When a document has been amended to replace an existing document:</li> <li>a. Please ensure that both the clean and tracked copies are uploaded.</li> </ol>                                                                                                    | ids<br>un                         | SRF           | NHG DSRB-NH<br>Review Board | 0                 |
|                  |   | SDB-2024/0078 | b. Version number and date should be reflected within documents used for the purpose<br>of this Standing Database/ Tissue Bank (for NUHS only). Where a version number and/or<br>date is included in the file name, do ensure that it is the same as that stated within the | ids<br>un                         | NCR           | NHG DSRB-NH<br>Review Board | 0                 |
|                  |   | SDB-2024/0078 | document.<br>c. Please remove the obsolete copies as only the latest version is required.                                                                                                    | ids<br>un                         | NCR           | NHG DSRB-NH<br>Review Board | 0                 |
|                  |   | SDB-2024/0084 | Close<br>NHG_SDB_54 (Yishun Comm                                                                                                    | ids<br>Tan Tock<br>DB_42<br>unity | Application   | NHG DSRB-NH<br>Review Board | 0                 |
|                  |   |               | Hospital)                                                                                                    |                                   |               |                             |                   |
|                  |   |               |                                                                                                    | Rows pe                           | r page: 100 🔻 | 1–13 of 13                  | < >               |

Note: User who click on "New SDB Application Form" will automatically be the Custodian of the application

### **B1. Submitting a New SDB Application (3/9)**

#### Adding a Database Team Member

| E K Back to Submission                                                                 |                               |                | Submission Detail  |                              |        | <u>ک</u> ر                                                        |
|----------------------------------------------------------------------------------------|-------------------------------|----------------|--------------------|------------------------------|--------|-------------------------------------------------------------------|
| DB Ref: - 🗐<br>Form Detail                                                             |                               |                | V                  |                              |        |                                                                   |
| Application Form                                                                       |                               |                |                    |                              |        | X Cancel 🕞 Save                                                   |
| Database Site & Custodian Details<br>*2: Does this Standing Database/Tiss<br>Ves<br>No | ue Bank involve more than one | e institution? |                    |                              |        | Instruction ()<br>Database Site & Custo<br>Section A: Standing () |
| 2a: Database site(s)                                                                   | Location                      |                | Endorsement Needed | Site Role                    | Action | Section B: Design Of St                                           |
| * Tan Tock Seng Hospital (TTSH)                                                        | * testlocaltion2              |                | Yes                | * Main Site                  | Edit   | Section C: How Data W                                             |
| 2b: Custodian and Database Team N                                                      | Aember(s)                     |                |                    |                              | + /    | dd Step 2                                                         |
| Database Site                                                                          | Name                          | Database Role  | Designation        | Department                   | Action | Section E: Security Of                                            |
| Tan Tock Seng Hospital (TTSH)                                                          | A/Prof shania3                | Custodian      | test               | Gastroenterolo<br>Hepatology |        | Section F: Transfer Of                                            |
|                                                                                        |                               |                |                    |                              |        | Section G: Retention A                                            |
| EXTERNAL COLLABRATION                                                                  |                               |                |                    |                              |        | Section H: Monitorina                                             |

### **B1. Submitting a New SDB Application (4/9)**

Adding a Database Team Member

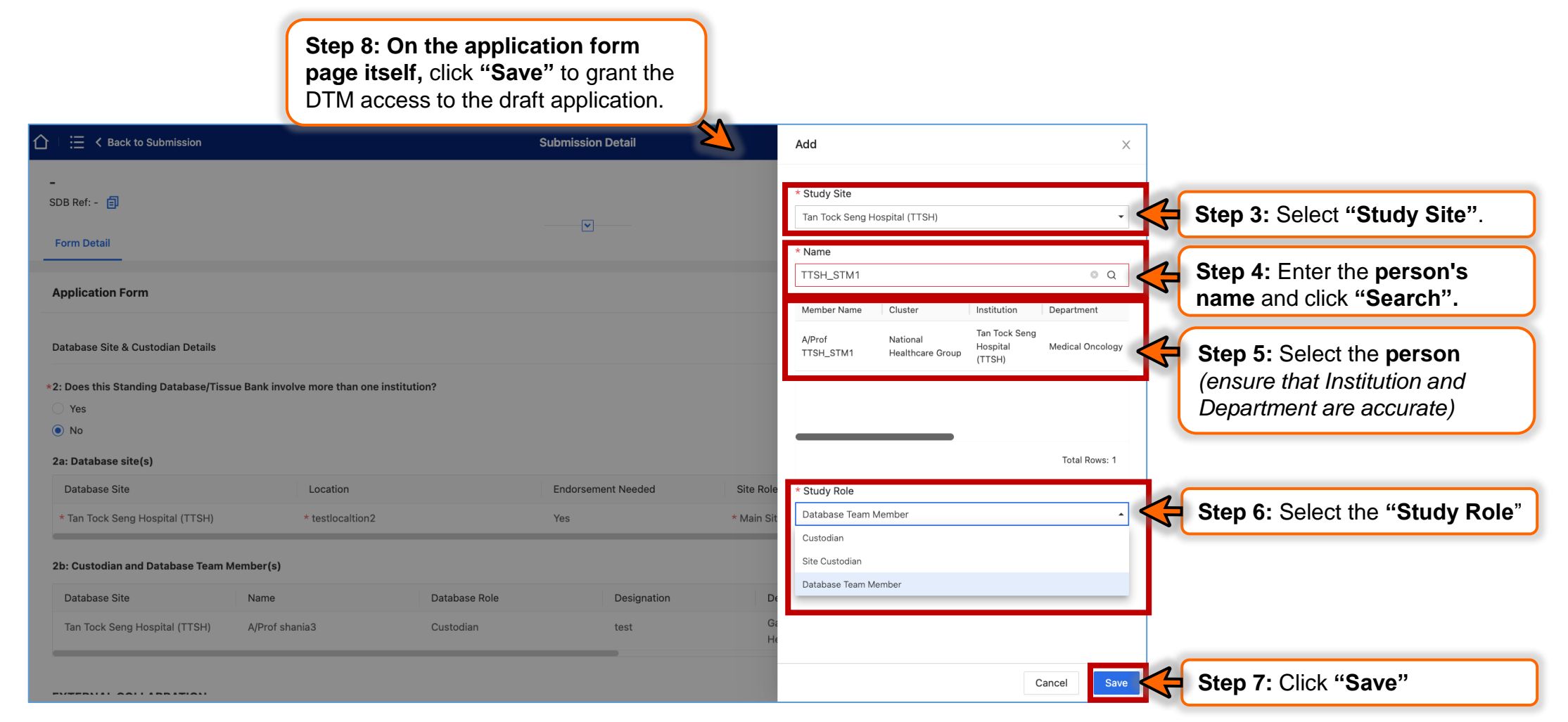

### **B1. Submitting a New SDB Application (5/9)**

**Select your Reviewing IRB** 

e) Enter you're the title of your SDB.

- f) Under Section A2a, select "NHG DSRB".
- g) Under Section A2b, select "NHG SDB Review Board".

|                                                                                                    | Submission Detail                                                                                                  |                                    | ቷ 🗘 🗞                                           |                            |
|----------------------------------------------------------------------------------------------------|----------------------------------------------------------------------------------------------------|------------------------------------|-------------------------------------------------|----------------------------|
| -<br>SDB Ref: - 「目<br>Form Detail                                                                                                    |                                                                                                    |                                    |                                                 |                            |
| Application Form                                                                                                    |                                                                                                    | × c                                | Cancel 🕞 Save                                   |                            |
| Section A: Standing Database/Tissue Bank Title                                                                                              |                                                                                                    | © Section<br>20 characters entered | n <b>A: Standing Data</b><br>n B: Design Of Sta |                            |
| A2: Reviewing IRB                                                                                                    |                                                                                                    | Section                            | n C: How Data Will                              |                            |
| A2a: The reviewing IRB would be:                                                                                                    |                                                                                                    |                                    | Step 1: Selec                                   | t "NHG DSRB"               |
| NHG DSRB                                                                                                    |                                                                                                    | ✓ Section                          | E: Transfer Of Re                               |                            |
| A2b: Please select the board. NHG SDB Review Board Note:                                                                                    |                                                                                                    | ~                                  | Step 2: Selec<br>Board"                         | ct "NHG SDB Review         |
| For NHG user, please select NHG DSRB as the Reviewing IRB (Section A<br>For NUHS users, please select "NUHS SDB Review Board" as the Review | 42a) and select "NHG SDB Review Board" as the IRB board (Section A2b).<br>w IRB and IRB board (Section A2a & A2b). | Section                            | Step 3: Proce<br>rest of the set                | eed to complete the ctions |

**Note:** The IRB will reject applications with the wrong board selected. The custodian may edit the IRB board during the endorser (ROC/DR/IR) query stage before the IRB reviews the application.

# **B1. Submitting a New SDB Application (6/9)**

#### When you are ready to submit

| $ := : \in Back$ to Submission                                                                                                    | Submission Detail                                                                                             |                                       | 🕁 🗘 🔁                                                                 |                                                          |
|----------------------------------------------------------------------------------------------------|----------------------------------------------------------------------------------------------------|---------------------------------------|-----------------------------------------------------------------------|----------------------------------------------------------|
| SDB-2024/1385 Draft 🕚<br>SDB Ref: SDB-2024/1385 🗐                                                                                                    |                                                                                                    |                                       | Declare and Submit                                                    |                                                          |
| Form Type: Application<br>SDB Custodian/SDB Site Custodian: A/Prof shania3 (Tan<br>Current Editor: A/Prof shania3<br>SDB Title: SDB_TRAINING_DEMO_04_Sep_01<br>Quick Link: SDB Summary<br>Form Detail | Form Outcome: -<br>1 Tock Seng Hospital (TTSH))                                                               | Step 1: Click on<br>"Mandatory Check" | Step 2: If there<br>message (i.e. no<br>required), proce<br>and Exit" | is no prompt<br>o action is<br>ed to click " <b>Save</b> |
| Application Form                                                                                                    |                                                                                                    | ✓ Mand story Check X Cancel           | Save Save and Exit                                                    |                                                          |
| Instruction                                                                                                    |                                                                                                    |                                       | Instruction                                                           |                                                          |
| INSTRUCTION:                                                                                                    |                                                                                                    |                                       | Database Site & Custo                                                 |                                                          |
| <ul> <li>For NHG users, this form is to be used for Standing</li> <li>For NUHS users, this form is to be used for Standing</li> </ul>                                                                 | Database only. Please refer to NHG Tissue Compliance Committee (TCC) requirer<br>g Database and Tissue Banks. | ments for tissue banks.               | Section A: Standing Da                                                |                                                          |
| MAIN PAGE                                                                                                    |                                                                                                    |                                       | Section B: Design Of St                                               |                                                          |
| <ol> <li>*1: This application is an amendment to a Standing Dat</li> </ol>                                                                                                    | tabase Application in ROAM.                                                                                   |                                       | Section C: How Data W                                                 |                                                          |
| <ul><li>Yes</li><li>No</li></ul>                                                                                                    |                                                                                                    |                                       | Section D: Consent Re                                                 |                                                          |
|                                                                                                    |                                                                                                    |                                       | 0                                                                     |                                                          |

# **B1. Submitting a New SDB Application (7/9)**

#### Pop-up after you clicked "Mandatory Check"

| : < Back to My Tasks                                               | Si                                                                                                | ıbmission Detail                                    |              |
|--------------------------------------------------------------------|---------------------------------------------------------------------------------------------------|-----------------------------------------------------|--------------|
| DB-2024/1385 Draft 🕥<br>DB Ref: SDB-2024/1385 🗐                    |                                                                                                   |                                                     |              |
| orm Type: Application                                              | Form Outcome: -                                                                                   |                                                     |              |
| DB Custodiar (CDB Site Oustediary Albertury)<br>urrent Editor ECOS | f shania9 (Tan Task Cons Haanital (TTOLIN)                                                        |                                                     |              |
| DB Title: SD                                                       | incomplete. You must complete all relevant sections be                                            | ofore you can proceed to submit.                    | 13           |
| Section                                                            | Field                                                                                             | Reason                                              | Action       |
| Database Site & Custodia<br>Details                                | 3: Does this Standing Database/Tissue Bank involve<br>external collaboration beyond the Clusters? | This is a mandatory field. Please fill in response. | ď            |
| Database Site & Custodia<br>Details                                | 4: Does the Custodian and/or Database Team Member have a potential Conflict of Interest?          | This is a mandatory field. Please fill in response. | ď            |
| Instruction                                                        | 1: This application is an amendment to a Standing Database Application in ROAM.                   | This is a mandatory field. Please fill in response. | ď            |
| • For NHG<br>• For NHG<br>• For NUHS<br>• For NUHS<br>• For NUHS   | B1: Please indicate the source of data for this Standing Database/Tissue Bank.                    | This is a mandatory field. Please fill in response. | C            |
| MAIN PAGE                                                          |                                                                                                   |                                                     | Confirm      |
| : This application is an amendment to a                            | Standing Database Application in ROAM.                                                            |                                                     | Section C: H |

If there is a pop-up message after you clicked "Mandatory Check", update the fields mentioned. Once completed,

- Custodians, proceed to click "Save and Exit"
- Site Custodians/ DTMs, proceed to click "Save and Exit", followed by "Finalise".

Edit

Da...

f... !

a... 🕛

# **B1. Submitting a New SDB Application (8/9)**

#### Submit the application (By Main Custodian only)

|                                                                                                    | Submission Detail                                                                                                    | 년 🔁 🗙                                                                                                    |                                                  |
|----------------------------------------------------------------------------------------------------|----------------------------------------------------------------------------------------------------|----------------------------------------------------------------------------------------------------|--------------------------------------------------|
| SDB-2024/0103 Draft SDB Ref: SDB-2024/0103                                                                                                    |                                                                                                    | ∠ Declare and Submit     Step                                                                                                    | 1: Click "Declare & Submit"                      |
| Form Type: Application Form                                                                                                    | n Outcome: -                                                                                                    |                                                                                                    |                                                  |
| SDB Custodian/SDB Site Custodian: Mr NHG_SDB_54 (Yishun Communi                                                                                            | ty Hospital)                                                                                                    |                                                                                                    |                                                  |
| Current Editor: -                                                                                                    |                                                                                                    |                                                                                                    |                                                  |
| SDB Title: Testing 1992024                                                                                                    | ECOS                                                                                                    | ×                                                                                                    |                                                  |
| Quick Link: SDB Summary                                                                                                    | Declaration Of Custodian                                                                                                    |                                                                                                    |                                                  |
| Form Detail                                                                                                    | As the appointed custodian of this Standing Database/Tissue Bank^, I declare the following:<br>• I am aware of the Institutional Research Data Policy, Personal Data Protection Act (PDPA), HealthTech Instru<br>IRB policies, and to the best of my ability, will ensure that there are no contraventions of these obligations in<br>• I will not initiate any changes in the Standing Database/ Tissue Bank without obtaining nor written annoval                                                          | ction Manual, relevant institutional data management policies and<br>my custodianship.                                                                                                    |                                                  |
| Application Form                                                                                                    | <ul> <li>I will ensure the acquisition, storage, utilisation and disposal of any data in the Standing Database/ Tissue Bi</li> <li>I will ensure the acquisition, storage, utilisation and disposal of any data in the Standing Database/ Tissue Bi</li> <li>I will ensure the database system I intend to use complies with Synapxe requirements, Institutional Research</li> <li>I will ensure that any access to the data granted to individuals/third parties, including the transfer of data</li> </ul> | ank shall protect the confidentiality of the information contained.<br>a Data Policy and other relevant policies.<br>overseas, will be consistent with the institutional policies and local |                                                  |
| Instruction                                                                                                    | <ul> <li>regulations.</li> <li>I will ensure that there are processes in place to ensure that the data collected is accurate and complete priprior to disclosure to outside parties.</li> <li>I have taken all reasonable steps and safeguards that are necessary to protect the data against breaches, are unauthorized access, disclosure and copying use.</li> </ul>                                                                                                    | or to any use to make a decision that affects the individual and/or<br>ccidental and unlawful loss, modification or destruction or                                                          |                                                  |
| INSTRUCTION:<br>• For NHG users, this form is to be used for Standing Database only<br>• For NUHS users, this form is to be used for Standing Database and | I understand that failure to comply with the applicable regulations, institutional and research data policies m<br>Database/Tissue Bank.     I declare that there are no existing or potential conflicts of interest for any of the team members involved in tinterest have been declared in the relevant section of the application form.     Applicable to NUHS users only.                                                                                                    | ay result in the suspension or termination of this Standing this Standing Database/ Tissue Bank. Any potential conflicts of                                                                 |                                                  |
|                                                                                                    | By checking, the 'I agree' box, you confirm that you have read, understood and accept the Custodian's Decl                                                                                                    | laration.                                                                                                    |                                                  |
|                                                                                                    |                                                                                                    | Cancel Confirm                                                                                                    | Step 2: Read the declaration and Click "Confirm" |

# **B1. Submitting a New SDB Application (9/9)**

Save your draft regularly

|                                                       |                                                                                              | Submission Detail                                   |                          | <b>අ</b> දි ර               |
|-------------------------------------------------------|----------------------------------------------------------------------------------------------|-----------------------------------------------------|--------------------------|-----------------------------|
| -                                                     |                                                                                              |                                                     |                          |                             |
| SDB Ref: - 🗐                                          |                                                                                              |                                                     |                          |                             |
| Form Type: Application                                | Form Outcome: -                                                                              |                                                     |                          |                             |
| SDB Custodian/SDB Site Custodian: -                   | } │                                                                                          | Submission Detail                                   | F1 🐮 8                   |                             |
| Current Editor: -                                     |                                                                                              |                                                     |                          | <b>Step 1:</b> Click "Save" |
| SDB Title: -                                          | SDB Ref: ECOS                                                                                |                                                     | ×                        |                             |
| Form Detail                                           | SDB Cut Your application is incomplete. You must complete all relevant s                     | ections before you can proceed to submit.           |                          |                             |
|                                                       | Current Section Field                                                                        | Reason                                              | Action                   |                             |
| Application Form                                      | Section A: Standing<br>Database/Tissue Bank Title<br>Title of Standing Database/Tissue Bank: | This is a mandatory field. Please fill in response. | ß                        | X Cancel Save               |
| Instruction                                           | Applic                                                                                       |                                                     | ave                      | Instruction                 |
|                                                       | Instruct                                                                                     |                                                     |                          | Datahase Site & Custodi     |
| INSTRUCTION:<br>• For NHG users, this form is to be u | INSTEL                                                                                       | Step 2: A pop-up                                    | i                        |                             |
| For NUHS users, this form is to be                    | • Foi<br>• Foi                                                                               | message will appear.                                |                          | Section A: Standing Data    |
| MAIN PAGE                                             | MAIN PAGE                                                                                    | Click "Confirm" to proceed                          | Section B: Design Of Sta | Section B: Design Of Sta    |
| *1: This application is an amendment t                | o a Standing Database Application in ROAM.                                                   |                                                     |                          | Section C: How Data Will    |
| ⊖ Yes                                                 |                                                                                              |                                                     |                          | Section E: Security Of Sta  |
| ∩ No                                                  |                                                                                              |                                                     |                          |                             |

Note: Click "Save" regularly to ensure that your edits are captured in the system.

### **B2. Withdrawing an SDB Application (Before the SDB is approved)**

#### Withdrawal of SDB Application

|                                                                                                    | Submission Detail                                                                                                    | 🛃 🔂 🖓                                 |
|----------------------------------------------------------------------------------------------------|----------------------------------------------------------------------------------------------------|---------------------------------------|
| SDB-2024/0102 Pending ROC/DR/IR<br>SDB Ref: SDB-2024/0102                                                | Endorsement 🕥                                                                                                    | : Step 1: Click the icon, followed by |
| Form Type: Application                                                                                   | ECOS ×                                                                                                    | dropdown menu                         |
| SDB Custodian/SDB Site Custodian: A/Pro                                                                  | f N                                                                                                    | withdraw the SDE                      |
| Current Editor: -                                                                                        | ▲ Do you want to withdraw this form?                                                                                                    | application                           |
| SDB Title: SDB Application 19Sep24                                                                       | * Withdraw Reason: <b>Step 2:</b> input the reason for                                                                                                    |                                       |
| Quick Link: SDB Summary                                                                                  | withdrawing the application and click                                                                                                    |                                       |
| Form Detail Endorsement                                                                                  | on the "confirm" button to proceed with the withdrawal.                                                                                                    |                                       |
| Application Form                                                                                         |                                                                                                    | Track Changes 🛃 Export                |
| Instruction                                                                                              | Cancel Confirm                                                                                                    | Instruction                           |
| INSTRUCTION:                                                                                             |                                                                                                    | Database Site & Custodi               |
| <ul> <li>For NHG users, this form is to be use</li> <li>For NUHS users, this form is to be us</li> </ul> | d for Standing Database only. Please refer to NHG Tissue Compliance Committee (TCC) requirements for tissue banks.<br>ed for Standing Database and Tissue Banks. | Section A: Standing Data              |
| MAIN PAGE                                                                                                |                                                                                                    | Section B: Design Of Sta              |
| *1: This application is an amendment to                                                                  | a Standing Database Application in ROAM.                                                                                                    | Section C: How Data Will              |

# **B3. Features of the SDB Application Form – Form History**

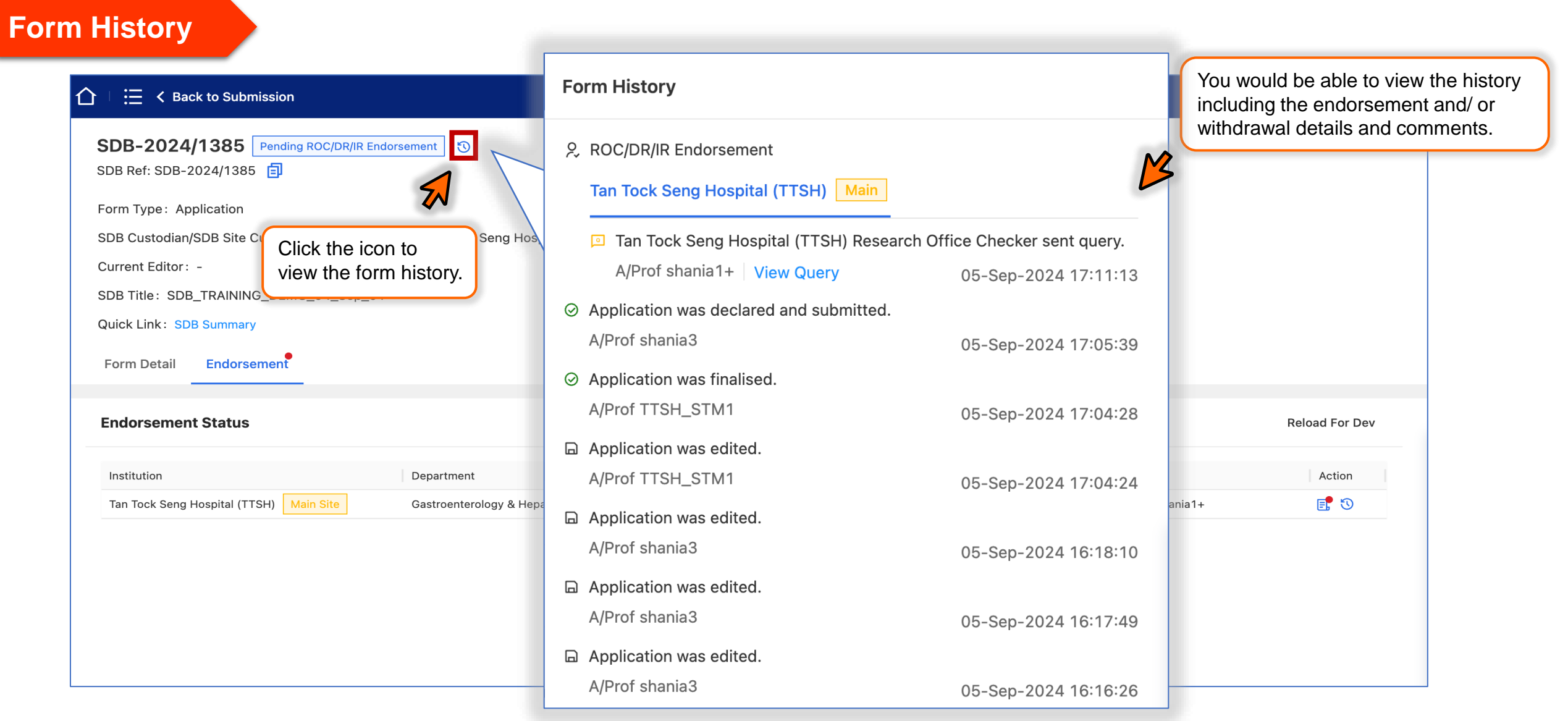

# **B3. Features of the SDB Application Form – SDB Summary**

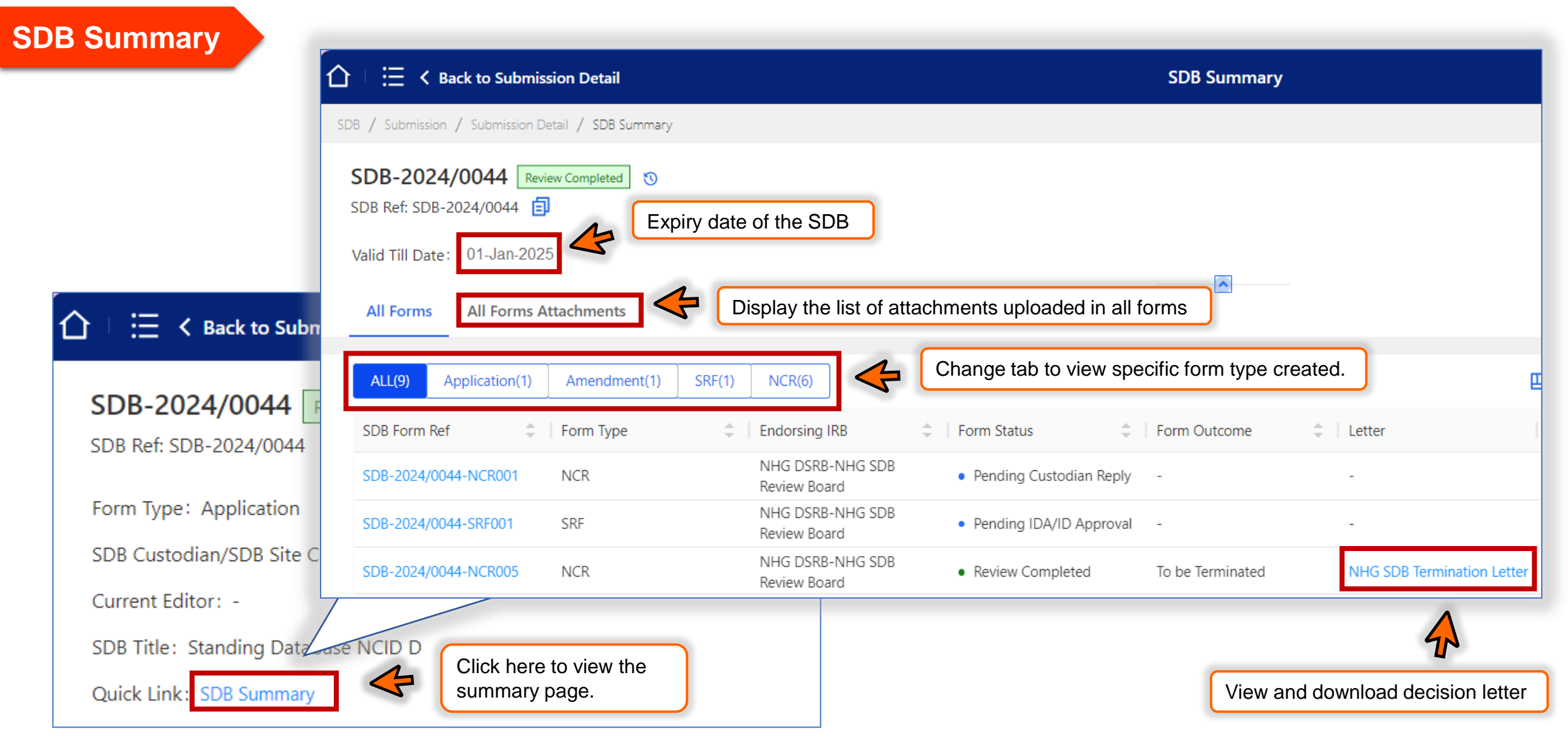

### **B3. Features of the SDB Application Form – Track Changes**

#### Track Changes

|                                                                            |                                                                                                    | Submission Detail                                                     | ± 4ª ×                                                            |
|----------------------------------------------------------------------------|----------------------------------------------------------------------------------------------------|-----------------------------------------------------------------------|-------------------------------------------------------------------|
| SDB-2024/1320-AMD003 Review Com<br>SDB Ref: SDB-2024/1320                  | Track Changes                                                                                           | Close Export                                                          | Click on the "Track Changes" button                               |
| Form Type : Amendment<br>SDB Custodian/SDB Site Custodian : A/Prof shania: | Current Version SDB-2024/1320-AMD003 03-Sep-2024 15:44:04                                               | Previous Version         SDB-2024/1320 03-Sep-2024 11:01:31         V | and a popup will appear with the difference between the versions. |
| Current Editor: -                                                          | Database Site & Custodian Details                                                                       |                                                                       |                                                                   |
| Quick Link: SDB Summary                                                    | 2: Does this Standing Database/Tissue Bank involve more than o<br>No<br>Yes                             | one institution?                                                      | Track Changes                                                     |
| Amendment Form                                                             | 2a: Database site(s)<br>Tan Tock Seng Hospital (TTSH)                                                   |                                                                       | Track Changes 🛃 Export                                            |
| Instruction                                                                | Database Site                                                                                           | Tan Tock Seng Hospital (TTSH)                                         | Instruction                                                       |
| INSTRUCTION                                                                | Location                                                                                                | • testlocaltion2                                                      | Database Site & Custo                                             |
| New/ Revised information: Revised information:                             | tion: Green highlight                                                                                   | Yes     Sub Site                                                      | Section A: Standing Da                                            |
| DETECTED INFORMATION                                                       | diple night with suite though                                                                           |                                                                       | Section B: Design Of St                                           |
| *1. Describe the proposed change(s) to the datab                           | 2b: Custodian and Database Team Member(s)<br>Ng Teng Fong General Hospital (NTFGH) / Database Team Memb | eer / A/Prof TTSH_STM1 Deleted                                        | Section C: How Data W                                             |
| test                                                                       | Database Site                                                                                           | Ng Teng Fong General Hospital (NTFCH)                                 | Section D: Consent Re                                             |
|                                                                            | Name                                                                                                    | A/Prof TTSH_STM1                                                      | Section E: Security Of                                            |
|                                                                            | Database Role                                                                                           | Database Team Member                                                  | Section F: Transfer Of                                            |
|                                                                            | Designation                                                                                             | • 1                                                                   | Section G: Retention A                                            |
|                                                                            | Department                                                                                              | Medical Openlogy                                                      |                                                                   |
|                                                                            |                                                                                                    |                                                                       | Section H: Monitoring                                             |

### **B4. SDB Application – Responding to Queries**

#### On "Submission Detail" page

| C □ Ξ < Back to Submission                                                                  | Submission Detail                                                                                                    | ± ↓ ႙                   |
|---------------------------------------------------------------------------------------------|----------------------------------------------------------------------------------------------------|-------------------------|
| SDB-2024/0085 Pending Custodian Reply 🕥                                                     | Query List Tan Tock Seng V 🕞 Saved at 27-Sep-2024 14:15:13                                                                                                    | E, Query List           |
| SDB Ref: SDB-2024/0085                                                                      | Pending Query All Query                                                                                                    |                         |
| Form Type: Application SDB Custodian/SDB Site Custodian: A/Prof NHG_SDB_19 (Tan Tock Seng H | 0/1 Pending                                                                                                    | Click the "Query List"  |
| Current Editor: -<br>SDB Title: Database for 123456790                                      | General dropdown list to view gueries from the                                                                                                    | to view the queries.    |
| Quick Link: SDB Summary                                                                     | query     query     query |                         |
| Form Detail Endorsement                                                                     | Query Round 1 A/Prof NHG_SDB_30 27-Sep-2024 14:15:13                                                                                                    |                         |
| Application Form                                                                            | * Reply Query                                                                                                    | Changes 🛃 Export 🖉 Edit |
| Instruction                                                                                 | Please enter                                                                                                    | Instruction             |
|                                                                                             |                                                                                                    |                         |
|                                                                                             |                                                                                                    |                         |
|                                                                                             |                                                                                                    |                         |
|                                                                                             |                                                                                                    |                         |

### **B5. Submission of New SDB Other Forms**

#### Submission of New SDB Other Forms

|        |                                                             |                                                                              | Submission                                  |                                                                                |                                  |                                                                        |                                                    |                                             |                           |
|--------|-------------------------------------------------------------|------------------------------------------------------------------------------|---------------------------------------------|--------------------------------------------------------------------------------|----------------------------------|------------------------------------------------------------------------|----------------------------------------------------|---------------------------------------------|---------------------------|
| SDB Re | ef 🔷 🗘 SDB Form Ref 🗘 🗍                                     | SDB Title                                                                    | + New SDB Appl                              | ication Form + New s                                                           | SDB Other Forms<br>Endorsing IRB | Step 1: Click "<br>Step 2: Enter 1<br>click "Search"<br>Step 3: Select | New SDB C<br>he "SDB Tit<br>button.<br>the SDB tha | Other Form"<br>Ie" or "SDE<br>at you like t | Ref" and<br>to submit the |
| SDB-2  | New SDB form                                                |                                                                              |                                             |                                                                                | × B-NHG                          | form for.<br>Step 4: Select                                            | the Form T                                         | ype and cli                                 | ck "Confirm".             |
| SDB-2  | * SDB Title or SDB Ref:                                     |                                                                              |                                             |                                                                                | ard                              | Noto: If SDR h                                                         | ad boon "Cl                                        | ocod" or "T                                 | orminated"                |
| SDB-2  | 2<br>SDB Title                                              | SDB Ref                                                                      | SDB Custodian/SD                            | 3 Site Custodian                                                               | © Q B-NHG                        | you can only s                                                         | ubmit an NC                                        | CR.                                         | eminaleu,                 |
| SDB-2  | shania_test_03_sept_01                                      | SDB-2024/1320                                                                | A/Prof shania3 (Ng<br>TTSH_STM1 (Tan        | Teng Fong General Hospital (NTFGH)),<br><sup>-</sup> ock Seng Hospital (TTSH)) | A/Prof B-NHG                     | SDB ROC/DR/IR                                                          |                                                    | 0                                           |                           |
| SDB-2  | shania_test_03_Sep_02                                       | SDB-2024/1333                                                                | A/Prof shania3 (Ng<br>shania3 (Tan Tock     | Teng Fong General Hospital (NTFGH)),<br>Seng Hospital (TTSH))                  | A/Prof<br>B-NHG                  | SDB • Pending<br>Custodian Reply                                       | -                                                  | ୍ଷ                                          |                           |
| SDB-2  | shania_test_03_sept_03 shania_test_04_Sep_fixed_organge_dot | SDB-2024/1336<br>SDB-2024/1373                                               | A/Prof shania3 (Ng<br>A/Prof shania3 (Ng    | Teng Fong General Hospital (NTFGH))<br>Teng Fong General Hospital (NTFGH))     | B-NHG stard                      | SDB • Review<br>Completed                                              | Approved                                           | 0                                           |                           |
| SDB-2  |                                                             |                                                                              | Rows per                                    | oage: 10 👻 1−5 of 5 <                                                          | > B-NHG                          | SDB • Review<br>Completed                                              | To be Closed                                       | 0                                           |                           |
| SDB-2  | * Form Type :                                               |                                                                              |                                             |                                                                                | B-NHG :                          | SDB • Review<br>Completed                                              | To be Suspende                                     | 0                                           |                           |
| SDB-2  |                                                             | <ul><li>Form Type includes:</li><li>Amendment,</li></ul>                     |                                             |                                                                                | B-NHG                            | <ul> <li>Pending IDA/ID</li> <li>Approval</li> </ul>                   |                                                    | ©                                           |                           |
| SDB-2  |                                                             | <ul> <li>Non-compliance (NCR) a</li> <li>Study Status Report Forn</li> </ul> | nd<br>n (SRF)                               | Cancel                                                                         | B-NHG                            | SDB • Review<br>Completed                                              | To be Terminate                                    | 0                                           |                           |
| SDB-20 | 024/0044 SDB-2024/0044-<br>NCR004                           | Standing Database NCD D                                                      | Hospital)                                   | ng NCR                                                                         | NHG DSRB-NHG<br>Review Board     | SDB • Review<br>Completed                                              | Approved                                           | 0                                           |                           |
| SDB-20 | 024/0044 SDB-2024/0044-<br>NCR003                           | Standing Database NCID D                                                     | A/Prof NHG_SDB_32 (Tan Tock Se<br>Hospital) | ng NCR                                                                         | NHG DSRB-NHG<br>Review Board     | SDB • Review<br>Completed                                              | Acknowledged                                       | 0                                           |                           |

23